#### Annual Update for Emergency Cards

Dear Parents,

Welcome back to another exciting school year in Chandler Unified School District. This year we will be doing our emergency card updates online. Below are step-by-step directions and screen shots should you need any assistance. Please note that you will need to complete every pleat of every section in order to update your emergency card.

| Parent/Guardian Name                                                                                                    |
|----------------------------------------------------------------------------------------------------|
| Online Registration                                                                                                    |
| Welcome to Chandler Unified School District's Online Registration. You will see the household, parent/guardian and emergency contact information and will be able to change it if necessary. If you have a new address, please make sure to bring proper proof of residency to your child's school registrar. Press the Begin Registration to continue |
| Existing Student Registration<br>This editor is to update data for students that are currently enrolled in the District. You may add new students that are registering for the SELECT year later in the process.                                                                                                    |
| Student Name         Grade         Included in new App?         Reason if not included           Child's Name         yes         Included                                                                                                    |
| Registration Year 17-18 V*                                                                                                    |
|                                                                                                    |
| Campus Online Registration                                                                                                    |
| Welcome <u>Your Name</u> ! Please type in your first and last name in the box below.                                                                                                    |
| By typing your name into the box below you attest that you are the person<br>authenticated into this application or an authorized user of this account, and the data                                                                                                    |
| you are entering/verifying is accurate and true to the best of your knowledge.                                                                                                    |
| Please sign on the line below. Please type your name                                                                                                    |
|                                                                                                    |
| Sign with your mouse or finger                                                                                                    |
| Clear                                                                                                    |
|                                                                                                    |
|                                                                                                    |

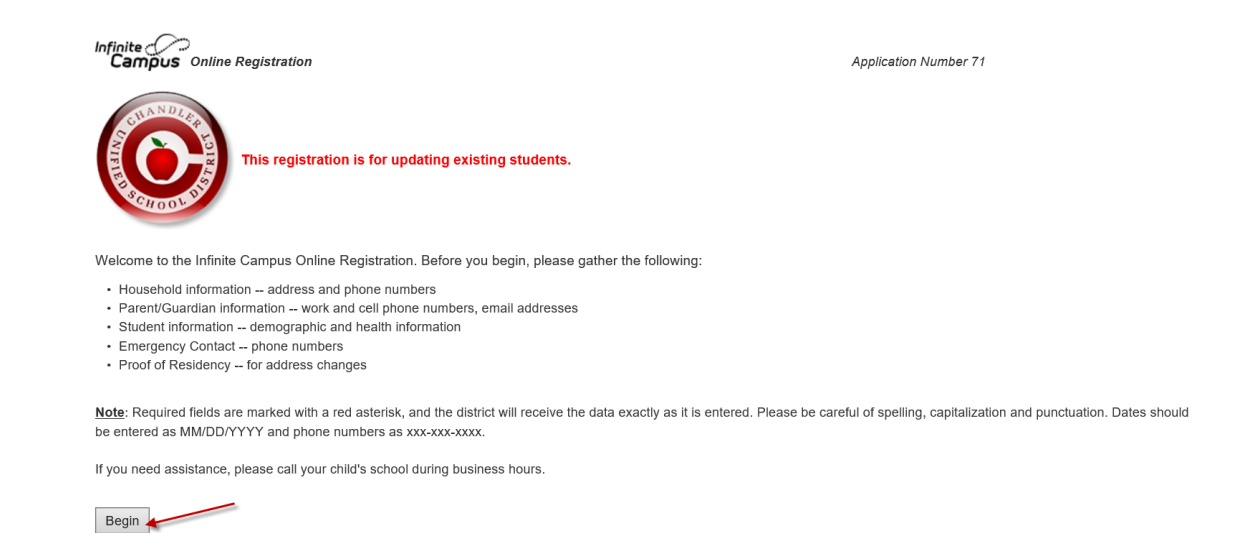

Friendly Reminder:

There are three pleats in Student(s) Primary Household section. Each pleat must be looked at in order to save and continue to the next section.

Pleat 1: Home Phone

Pleat 2: Home Address

Pleat 3: Mailing Address

#### Student(s) Primary Household Section

| Infinite Online Registration                                                                                                    | Application Number 71 |
|----------------------------------------------------------------------------------------------------|-----------------------|
| *Indicates a required field                                                                                                    |                       |
| Student(s) Primary Household     Parent/Guardian     Emergency Contact     Student                                                                                                    | Completed             |
| ▼ Home phone                                                                                                    |                       |
| Home Phone * All information is what we currently have in our system on your family. If you have any changes, please make them at this time. If you have no changes, please click next. You must look at every pleat in order o move onto the next screen. |                       |
|                                                                                                    |                       |
| > Home Address                                                                                                    |                       |
| Mailing Address                                                                                                    |                       |
| Save/Continue                                                                                                    |                       |

| Infinite Compus Online Registration                                                                                                    | Application Number 71 |
|----------------------------------------------------------------------------------------------------|-----------------------|
| *Indicates a required field                                                                                                    |                       |
| Student(s) Primary Household     OParent/Guardian     OEmergency Contact     OStudent                                                                                                    | pleted                |
| Home phone                                                                                                    |                       |
| * Home Address                                                                                                    |                       |
| Vour address as listed in the portal Vour address as listed in the portal Clear Address listed is no longer current Clear Address Fields Click on your address if it appears in box If you are changing your address or enrolling for the first time, please bring in your proof of residency to the school office. Residency Information Click Next if there are no changes Vervious Next |                       |
| Mailing Address                                                                                                    |                       |
| Save/Continue                                                                                                    |                       |

If you have moved over the summer, please provide proper documentation to your child's registrar. Your application cannot be approved until they have received your proof of residency.

| Infinite (C)<br>Campus Online Registration                                                                                                    | Application Number 71 |
|----------------------------------------------------------------------------------------------------|-----------------------|
| * Indicates a required field                                                                                                    |                       |
| ▼Student(s) Primary Household                                                                                                    | Completed             |
| > Home phone                                                                                                    |                       |
| Home Address                                                                                                    |                       |
| Vour address as listed in the portal                                                                                                    | _                     |
| Precase verify or add the information below. Prease update any information that is incorrect.         Number       Prefix         Street Name       Tag         Direction       Apartment         City       State       Zip         Ext.       County         Clear Address Fields       Click on your address if it appears in box |                       |
| Your address as entered above                                                                                                    |                       |
| If you are changing your address or enrolling for the first time, please bring in your proof of residency to the school office<br>Residency Information   Previous Next Mailing Address                                                                                                    | •                     |
| Save/Continue                                                                                                    |                       |

| Infinite Contine Registration                                                                                                    | Application Number 71 |
|----------------------------------------------------------------------------------------------------|-----------------------|
| * Indicates a required field                                                                                                    |                       |
| Student(s) Primary Household     OParent/Guardian     OEmergency Contact     OStudent                                                                                                    | Completed             |
| Home phone                                                                                                    |                       |
| Home Address                                                                                                    |                       |
| ▼ Mailing Address                                                                                                    |                       |
| Please use the address editor below to enter your address. You will see the formatted postal address below in the viewer. Once address appears as it should on U.S. Postal Mail, please click "Save". | your                  |
| 4 Previous<br>Save/Continue                                                                                                    |                       |

Only uncheck the household has no separate mailing address checkbox if you would like your mail to be delivered elsewhere. Please enter the information as accurately as possible. Please use proper abbreviations and capitalization. It is important to us to get information sent to you in a timely manner.

| <ul> <li>Mailing Address</li> </ul>                                                                                                    |
|----------------------------------------------------------------------------------------------------|
|                                                                                                    |
| Please use the address editor below to enter your address. You will see the formatted postal address below in the viewer. Once your address agrees as it should on U.S. Postal Mail, please click "Save". |
| The household has no separate Mailing Address                                                                                                    |
| Post Office Box Number Prefix Street Name Tag Direction Apartment                                                                                                    |
|                                                                                                    |
| City State Zip Ext. County                                                                                                    |
| Clear Address Fields                                                                                                    |
| Click on your address if it appears in box                                                                                                    |
| Your address as entered above                                                                                                    |
|                                                                                                    |
|                                                                                                    |
| Previous                                                                                                    |
| Save/Continue                                                                                                    |

# Parent/Guardian Section

All areas highlighted in yellow will need your attention.

| ampus On                                                        | line Registration          |                       |                         |                 | Application N |
|-----------------------------------------------------------------|----------------------------|-----------------------|-------------------------|-----------------|---------------|
| Student(s) Pr                                                   | imary Household            | ▼Parent/Guaro         | dian SEme               | rgency Contact  | Student       |
| arent/Guar                                                      | dian                       |                       |                         |                 |               |
| First Name                                                      | Last Name                  | Gender                | Completed               | Record Type     |               |
|                                                                 |                            | F                     |                         | Existing        | Edit/Review   |
|                                                                 | ry Parent/Guardian's in th | is area.              |                         |                 |               |
| lease list all prima                                            |                            |                       |                         |                 |               |
| <u>Please list all prima</u><br><mark>Yellow</mark> - Indicates | that person is missing req | uired information. Se | lect the highlighted ro | ow to continue. |               |

Information that has been auto populated has been imported from what you have previously provided to your child's school.

| Campus Online Registration                                         | Application Number 71           |
|--------------------------------------------------------------------|---------------------------------|
| * Indicates a required field                                       |                                 |
| Student(s) Primary Household                                       | Semergency Contact              |
| Parent/Guardian Name:                                              |                                 |
| ▼ Demographics                                                     |                                 |
| Enter the parent/guardian you wish to enter. Please review and cor | nplete the following:           |
| First Name                                                         | *                               |
| Middle Name                                                        |                                 |
| Last Name                                                          | *                               |
| Suffix                                                             |                                 |
| Birth Date                                                         |                                 |
| Gender Female 🗸 *                                                  |                                 |
| ✓ Please check this box if this person liv                         | es at the address listed below. |
| Next +                                                             |                                 |
| Contact Information                                                |                                 |
| Cancel Save/Continue                                               |                                 |

| Indicates a required field                                                                                                    | usehold Parent/Guardian Emergency Contact Student Completed                                                            |
|----------------------------------------------------------------------------------------------------|----------------------------------------------------------------------------------------------------|
| Parent/Guardian Name:                                                                                                    |                                                                                                    |
| <ul> <li>Demographics</li> </ul>                                                                                                    |                                                                                                    |
| Enter the parent/guardi                                                                                                    | ian you wish to enter. Please review and complete the following:                                                       |
| First Name<br>Middle Name<br>Last Name<br>Suffix<br>Birth Date<br>Gender                                                                                                    |                                                                                                    |
| there has been a recent change in<br>your household you can either<br>provide the new address for a<br>parent or check the box stating that<br>ouare not prviding a new address. | Please check this box if this person lives at the address listed below. I will not provide an address for this parent. |
| Number<br>City<br>Clear Address Fields                                                                                                    | Prefix Street Tag Direction Apartment                                                                                  |
| Click on your address if                                                                                                    | it appears in box                                                                                                    |
| Phone Number                                                                                                    |                                                                                                    |

It is important for us to have at least one parent email on file.

| Infinite Compus Online Registration                                                                                                    | Application Number 71 |
|----------------------------------------------------------------------------------------------------|-----------------------|
| * Indicates a required field                                                                                                    |                       |
| Student(s) Primary Household                                                                                                    | tudent Completed      |
| Parent/Guardian Name:                                                                                                    |                       |
| Demographics                                                                                                    |                       |
| ▼ Contact Information                                                                                                    |                       |
| Enter the contact information and how you'd prefer to receive the different types of messages we will send you.<br>Cell Phone                                                                                                    |                       |
| Work Phone ( The second second |                       |
| or Please make sure to have at least one email for at least parent in the household. Has no e-mail Secondary Email                                                                                                    | ]                     |
| Previous      Cancel Save/Continue                                                                                                    |                       |

| Infinite<br>Campus Online                   | e Registration            |                     |                                                                                |             | Applicat    | ion Number 71 |
|---------------------------------------------|---------------------------|---------------------|--------------------------------------------------------------------------------|-------------|-------------|---------------|
| *Indicates a required f                     | field                     |                     |                                                                                |             |             |               |
| 🗸 Student(s) Prima                          | ary Household             | ▼Parent/Guard       | lian OEmerge                                                                   | ncy Contact | tudent      |               |
| Parent/Guardi                               | an                        |                     |                                                                                |             |             |               |
| First Name                                  | Last Name                 | Gender              | Completed                                                                      | Record Type |             |               |
|                                             |                           | F                   | 1                                                                              | Existing    | Edit/Review |               |
| Please list all primary F                   | Parent/Guardian's in this | area.               |                                                                                |             |             |               |
| Yellow - Indicates that                     | t person is missing requi | ed information. Sel | ect the highlighted row t                                                      | o continue. |             |               |
| <ul> <li>Indicates that personal</li> </ul> | son is completed.         | \                   | $\backslash$                                                                   |             |             |               |
| Add New Parent/Gu<br>Back Save/C            | ardian<br>Continue        |                     | The yellow highlight has b<br>removed, stating that th<br>section is complete. | een<br>le   |             |               |

## **Emergency Contact Section**

You can add and remove emergency contacts. Please make sure to have at least one emergency contact on file if we are unable to reach a parent or guardian.

| mpus o       | Online Registra                             | tion                            |                                      |                         |                                         | Application Numbe     |
|--------------|---------------------------------------------|---------------------------------|--------------------------------------|-------------------------|-----------------------------------------|-----------------------|
| ates a req   | uired field                                 |                                 |                                      |                         |                                         |                       |
| tudent(s)    | Primary House                               | hold                            | Parent/Guardi                        | an <b>Emer</b>          | gency Contact                           | Completed             |
| ergenc       | y Contact                                   |                                 |                                      |                         |                                         |                       |
| t Name       | Last Name                                   | Gender                          | Completed                            | Record Type             | Remove Existing Contact                 |                       |
|              |                                             | м                               |                                      | Existing                |                                         | Edit/Review           |
|              |                                             | F                               |                                      | Existing                |                                         | Edit/Review           |
| N EMERGEN    | CY, if parent/guard<br>a student is release | an cannot be o<br>d to emergeno | contacted, please or<br>cy contacts. | all one of the followin | ng Emergency Contacts listed. Proper id | Jentification will be |
| Indicates th | at person is compl                          | eted.                           | information. Sele                    | et the highlighted to   | v to continue.                          |                       |
| d New Eme    | rgency Contact                              |                                 |                                      |                         |                                         |                       |
| ck S         | Save/Continue                               |                                 |                                      |                         |                                         |                       |

| Campus Online Regist                                                                                   | ration                                      |                           | Application Number 71 |
|----------------------------------------------------------------------------------------------------|---------------------------------------------|---------------------------|-----------------------|
| Indicates a required field                                                                             |                                             |                           |                       |
| ✓ Student(s) Primary Hou                                                                               | sehold 🗸 🗸 Parent/Guardian                  | ▼Emergency Contact Studen | t Completed           |
| Contact Name:                                                                                          |                                             |                           |                       |
| <ul> <li>Demographics</li> </ul>                                                                       |                                             |                           |                       |
| Please complete the follo<br>First. Name<br>Middle Name<br>Last Name<br>Suffix<br>Birth Date<br>Gender | wing information for each emergency contact | t for your students.      |                       |
| This person is no lor                                                                                  | ger an Emergency Contact for any students   | in this family.           |                       |
| Next 🕨                                                                                                 |                                             |                           |                       |
| Contact Information                                                                                    |                                             |                           |                       |
| Infinite<br>Campus Online Re                                                                           | gistration                                  |                           | Application Number    |
| *Indicates a required field                                                                            |                                             |                           |                       |
| Student(s) Primary                                                                                     | Household 🗸 🗸 Parent/Guardia                | n Emergency Contact       | Student               |
| Contact Name:                                                                                          |                                             |                           |                       |
| Demographics                                                                                           |                                             |                           |                       |
| ▼ Contact Information                                                                                  |                                             |                           |                       |
| Enter the contact inform                                                                               | ation for this emergency contact.           |                           |                       |
| At least one Phone Num                                                                                 | ber is required.*                           |                           |                       |
| Home Phone                                                                                             | ( ) -                                       |                           |                       |
| Cell Phone                                                                                             |                                             |                           |                       |
| Work Phone                                                                                             | ( ) - x                                     |                           |                       |
| Email                                                                                                  |                                             |                           |                       |
| 2                                                                                                    |                                             |                           |                       |
| Previous                                                                                               |                                             |                           |                       |
| Cancel Save/Co                                                                                         | htinue                                      |                           |                       |

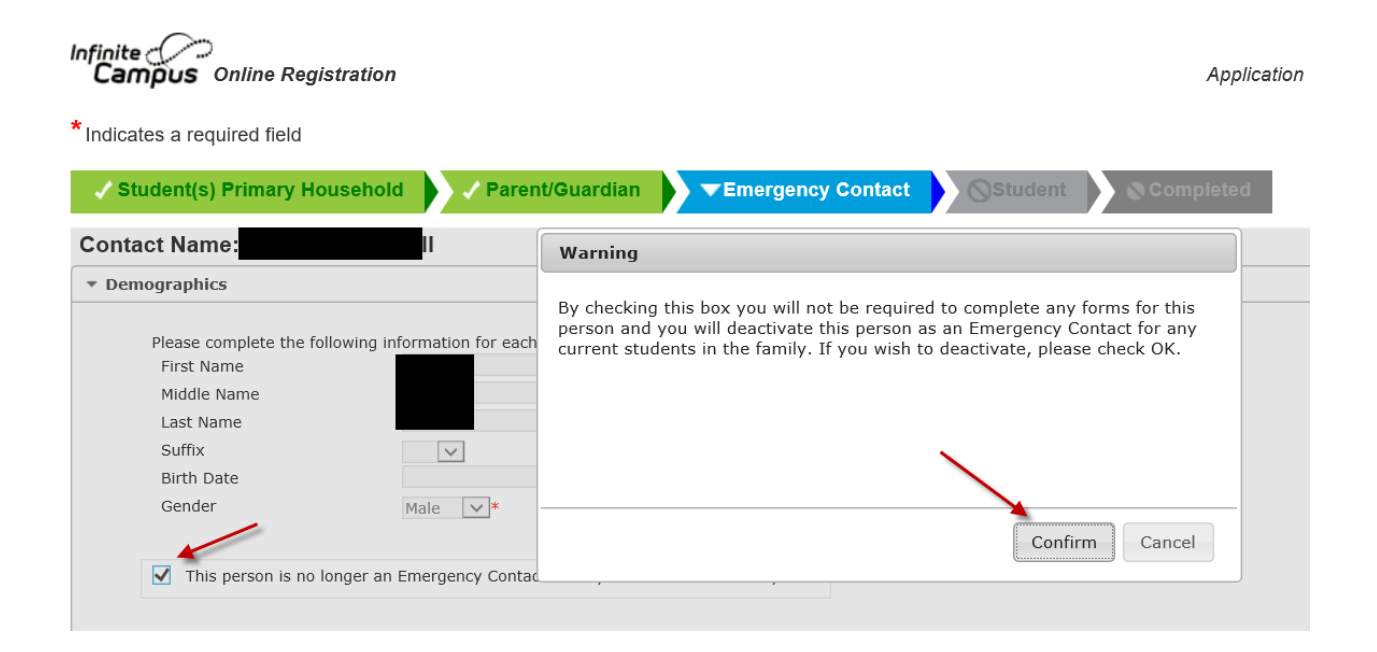

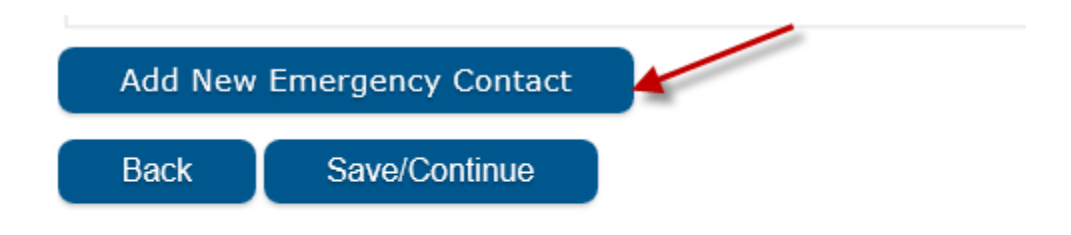

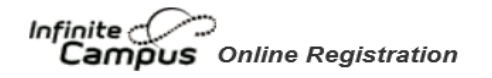

# \*Indicates a required field

| / Student(s) Primary Household                                                                                | Parent/Guardian                | ▼Emergency Contact        |     |
|----------------------------------------------------------------------------------------------------|--------------------------------|---------------------------|-----|
| ontact Name:                                                                                                  |                                |                           |     |
| Demographics                                                                                                  |                                |                           |     |
| Please complete the following inf<br>First Name<br>Middle Name<br>Last Name<br>Suffix<br>Birth Date<br>Gender | ormation for each emergency co | ontact for your students. |     |
| Next 🕨                                                                                                    |                                |                           |     |
| Contact Information                                                                                           |                                |                           |     |
| * Indicates a required field                                                                                  | on                             | ▼Emergency Contact        | Stu |
| Contact Name:                                                                                                 |                                |                           |     |
| Demographics                                                                                                  |                                |                           |     |
| Contact Information                                                                                           |                                |                           |     |
| Enter the contact information for                                                                             | this emergency contact.        |                           |     |
| At least one Phone Number is req                                                                              | uired.*                        |                           |     |
| Home Phone<br>Cell Phone<br>Work Phone<br>Email                                                               | ( ) -<br>( ) -<br>( ) - x      |                           |     |
| 2                                                                                                    |                                |                           |     |
| Previous                                                                                                    |                                |                           |     |
| Cancel Save/Continue                                                                                          | J                              |                           |     |

## Student Section

| icates a required                                                                                                    | field                                                                                                    |                                                                                                    |                                                                                                    |                                                                                                    |                                                               |                       |             |
|----------------------------------------------------------------------------------------------------|----------------------------------------------------------------------------------------------------|----------------------------------------------------------------------------------------------------|----------------------------------------------------------------------------------------------------|----------------------------------------------------------------------------------------------------|---------------------------------------------------------------|-----------------------|-------------|
| Student(s) Brim                                                                                                    |                                                                                                    | Barapt/Cus                                                                                                    | rdian                                                                                                    | rannov Contact                                                                                                    | - Stu                                                         | udont                 | omploted    |
| Studen(s) Film                                                                                                    | ary Household                                                                                                    | Farendoua                                                                                                    |                                                                                                    | rgency contact                                                                                                    |                                                               |                       | ompieted    |
| udent                                                                                                    |                                                                                                    |                                                                                                    |                                                                                                    |                                                                                                    |                                                               |                       |             |
| irst Name                                                                                                    | Last Name                                                                                                    | Gender                                                                                                    | Completed                                                                                                    | Record Type                                                                                                    | è                                                             |                       |             |
|                                                                                                    |                                                                                                    | м                                                                                                    |                                                                                                    | Existing                                                                                                    |                                                               | Edit/Review           | 1           |
| lease include all stud                                                                                                    | ents that need to be er                                                                                                    | nrolled.                                                                                                    |                                                                                                    |                                                                                                    | If you have p                                                 | are then one stude    | at you will |
| <mark>ellow</mark> - Indicates tha                                                                                                    | at person is missing rea                                                                                                    | quired information. S                                                                                                    | Select the highlighted r                                                                                                    | ow to continue.                                                                                                    | need to edit/                                                 | review all of them to | o complete  |
| Indicated that not                                                                                                    | reen is completed                                                                                                    |                                                                                                    |                                                                                                    |                                                                                                    | the                                                           | onine annuai updat    | e.          |
|                                                                                                    |                                                                                                    |                                                                                                    |                                                                                                    |                                                                                                    |                                                               |                       |             |
| te Online Reg                                                                                                    | istration                                                                                                    |                                                                                                    |                                                                                                    |                                                                                                    | Apţ                                                           | olication Number 71   |             |
| ite Online Reg<br>Cates a required field<br>Student(s) Primary Ho                                                                                                    | istration<br>ousehold                                                                                                    | ent/Guardian                                                                                                    | / Emergency Contact                                                                                                    | ▼Student                                                                                                    | Apj<br>Complete                                               | olicetion Number 71   |             |
| ite Online Reg<br>icates a required field<br>Student(s) Primary Ho<br>dent Name:                                                                                                    | istration<br>ousehold Pare<br>Student Name                                                                                                    | ent/Guardian                                                                                                    | Emergency Contact                                                                                                    | ▼Student                                                                                                    | App<br>Complete                                               | olication Number 71   |             |
| ite Online Reg<br>anpus Online Reg<br>cates a required field<br>Student(s) Primary H<br>dent Name:<br>emographics<br>There will be a few steps fo<br>pdate any information the<br>ames, please enter both i<br>Legal First Name<br>Legal Hiddle Name<br>Legal Last Name<br>Suffix<br>Nickname<br>Student Email Address                                                                                                    | istration<br>ousehold<br>Student Name<br>or each student you enter. 7<br>at is incorrect. Please enter<br>in the box marked "last nam<br>in the box marked "last nam<br>is incorrect. Please enter<br>in the box marked "last nam<br>is incorrect. Please enter<br>in the box marked "last nam<br>is incorrect. Please enter<br>in the box marked "last nam                                                                                                    | ent/Guardian                                                                                                    | Emergency Contact      orgraphic information. Please city as it appears on the birt ames without a dash in betw      e      *         # Birtt          Birtt          Birtt | Verify or add the infor<br>certificate. If your stu-<br>entificate. If your stu-<br>entificate. If your stu-<br>tert for your stu-<br>entificate. If your stu-<br>entificate. If your stu-<br>entificate. If your stu-<br>entificate. If your stu-<br>entificate. If your stu-<br>entificate. If your stu-<br>your stu-<br>your stu-<br>your stu-<br>your stu-<br>your stu-<br>your stu-<br>your stu-<br>your stu-<br>your stu-<br>your stu-<br>your stu-<br>your stu-<br>your stu-<br>your stu-<br>your stu-<br>your stu-<br>your stu-<br>your st | App<br>Complete<br>nation below. Plead<br>indent has two last | alication Number 71   |             |
| te Online Reg<br>cates a required field<br>Student(s) Primary Ho<br>dent Name:<br>emographics<br>There will be a few steps fo<br>padate any information the<br>hames, please enter both i<br>Legal First Name<br>Legal Aust Name<br>Student Email Address<br>Nickname<br>Student Email Address                                                                                                    | istration<br>ousehold<br>Student Name<br>or each student you enter,<br>at is incorrect. Please enter<br>n the box marked "last nam<br>is incorrect. Please enter<br>the box marked "last nam<br>is incorrect. Please enter<br>the box marked "last nam                                                                                                    | Int/Guardian                                                                                                    | Emergency Contact      ographic information. Please      ctly as it appears on the birt ames without a dash in betw      e      e          Birti          Birti          Birti          Enrce                                                                                                    | ▼Student<br>verify or add the infort<br>n certificate. If your stu<br>een.<br>Ilment Grade 03 ♥ <sup>1</sup><br>City<br>State<br>Country<br>Iled School: Curren                                                                                                    | App<br>Complete<br>nation below. Plea<br>indent has two last  | elication Number 71   |             |
| te Online Reg<br>inipus Online Reg<br>sates a required field<br>Student(s) Primary Ho<br>Student(s) Primary Ho<br>Student (s) Primary Ho<br>Semographics<br>here will be a few steps for<br>pdate any information the<br>ames, please enter both i<br>Legal First Name<br>Legal Kidle Name<br>Legal Kidle Name<br>Legal Kidle Name<br>Suffix<br>Nickname<br>Student Email Address<br>Next<br>Next<br>Nex | istration  ousehold  Pare Student Name  or each student you enter, 7 at is incorrect. Please enter n the box marked "last nam                                                                                                    | The first is general demo<br>the student's name exac<br>ne". Please enter both na<br>Gender Male<br>Birth Date Date Entered U.S.    | ✓ Emergency Contact                                                                                                    | ▼Student<br>verify or add the inform<br>o certificate. If your streen.<br>liment Grade 03 ▼*<br>State<br>Country<br>lied School: Curre                                                                                                    | Ap;<br>Complete<br>nation below. Plea<br>ident has two last   | elication Number 71   |             |
| ates a required field<br>tudent(s) Primary Hi<br>tent Name:<br>mographics<br>mographics<br>here will be a few steps fo<br>date any information the<br>ames, please enter both i<br>Legal First Name<br>Legal List Name<br>Legal List Name<br>Suffix<br>Nickname<br>Student Email Address<br>Next →<br>ce Ethnicity<br>milles in Transition<br>lationships - Parent/G<br>lationships - Emergend                                                                                                    | istration<br>ousehold<br>Student Name<br>Student Name<br>or each student you enter, 7,<br>at is incorrect. Please enter<br>is incorrect. Please enter<br>is incorrect. Please enter<br>is incorrect. Please enter<br>is incorrect. Please enter<br>at is incorrect. Please enter<br>at is incorrect. Please enter<br>is incorrect. Please enter<br>is incorrect. Please enter<br>is incorrect. Please enter<br>at is incorrect. Please enter<br>is incorrect. Please enter<br>is incorrect. Please | The first is general demo<br>the student's name exa<br>ne". Please enter both na<br>Gender Male<br>Birth Date<br>Date Entered U.S.  | Emergency Contact      agraphic information. Please     ctly as it appears on the birt     ames without a dash in betw     ■ ● ● ● ● ● ■ ● ■ ■ ■ ■ ■ ■ ■ ■ ■ ■                                                                                                    | Verify or add the inform<br>neartificate. If your stu-<br>een.                                                                                                    | Ap;<br>Complete<br>nation below. Plea<br>Indent has two last  | alication Number 71   |             |
| te Online Reg<br>iates a required field<br>student(s) Primary Hi<br>lent Name:<br>mographics<br>here will be a few steps fo<br>pdate any information tha<br>ames, please enter both i<br>Legal Kirst Name<br>Legal Last Name<br>Legal Last Name<br>Suffix<br>Nickname<br>Student Email Address<br>Next<br>Next<br>ce Ethnicity<br>milles in Transition<br>lationships - Emergence<br>atth Services - Health                                                                                                    | istration<br>ousehold<br>Student Name<br>or each student you enter<br>at is incorrect. Please enter<br>n the box marked "last nam<br>is incorrect. Please enter<br>at is incorrect. Please enter<br>at               | The first is general demo<br>the student's name exac<br>ne". Please enter both na<br>Gender Male<br>Birth Date<br>Date Entered U.S. | Emergency Contact      ographic information. Please ctly as it appears on the birt ames without a dash in betw      Emre     Birtt Birtt Birtt Emre                                                                                                    | Verify or add the inform<br>certificate. If your stute<br>een.<br>Ilment Grade 03 V<br>State<br>Country<br>Iled School: Curren                                                                                                    | App<br>Complete<br>nation below. Plea<br>udent has two last   | elication Number 71   |             |

| Campus Online Registration                                                                                                    | Application Num                                                                                                    |
|----------------------------------------------------------------------------------------------------|----------------------------------------------------------------------------------------------------|
| * Indicates a required field                                                                                                    |                                                                                                    |
| Student(s) Primary Household                                                                                                    | Student Completed                                                                                                    |
| Student Name:                                                                                                    |                                                                                                    |
| > Demographics                                                                                                    |                                                                                                    |
| ▼ Race Ethnicity                                                                                                    |                                                                                                    |
| Is Hispanic/Latino No 🗸 *                                                                                                    |                                                                                                    |
| *Please check all that apply. If not Hispanic, at least one is required.                                                                                                    |                                                                                                    |
| American Indian or Alaska Native                                                                                                    |                                                                                                    |
| Asian                                                                                                    |                                                                                                    |
| Black or African American                                                                                                    |                                                                                                    |
| Native Hawaiian or Other Pacific Islander                                                                                                    |                                                                                                    |
| White please contact your registrar.                                                                                                    |                                                                                                    |
|                                                                                                    |                                                                                                    |
|                                                                                                    |                                                                                                    |
| A Previous Next                                                                                                    |                                                                                                    |
| Examilian in Transition                                                                                                    |                                                                                                    |
|                                                                                                    |                                                                                                    |
| <ul> <li>res</li> <li>No</li> <li>Are you in living in a shelter, car, or in an unstable living situation?</li> <li>Yes</li> <li>No</li> <li>Please answer both questions.</li> </ul>                                                                                                    |                                                                                                    |
| Relationships - Parent/Guardians                                                                                                    |                                                                                                    |
| Per FERPA, only legal guardians should have these boxes checked (guardian, mailing, portal, and messenger). If you have checked an guardianship provided to the school. This information will be verified by your school.<br>At least one person must be marked as 'Guardian'. *                                                                                                    | iy of these boxes, you should have proof of legal                                                                    |
| Name Relationship* Guardian Mailing Portal Messenger Secondary Household Contact<br>MOTHER V V V V                                                                                                    | t Sequence* of No Relationship                                                                                       |
| Description of Contact Preferences<br>Guardian - Marking this checkbox will flag this person as legal guardian to the student.<br>Mailing - Marking this checkbox will flag this person to receive mailings for the student.<br>Portal - Marking this checkbox will flag this person as a portal account, and this person will be able to view student information within the portal for<br>Messenger - Marking this checkbox will flag this person to receive messages from the District's messenger system.<br>Secondary Household - Marking this checkbox will indicate that the student has a secondary household membership with this person<br>Contact Sequence - Adding a sequence number on contacts will prompt district staff to contact these persons in the order that you specify. Parent<br>No Relationship - Marking this checkbox will indicate that this person does not share a relationship to the student. By checking this checkbox you<br>relationship to the student. The relationship will be ended if one exists. | r this student.<br>t/Guardians should start with a sequence of 1.<br>are indicating that this person no longer has a |
| <pre> Previous Next &gt;</pre>                                                                                                    |                                                                                                    |

### Contact Sequence: 1-4 Parent or guardian 5 and higher Emergency Contact

| <ul> <li>Relationships - Emergency Contacts</li> </ul>                                                |                                                                           |                                               |                                |                                   |
|----------------------------------------------------------------------------------------------------|---------------------------------------------------------------------------|-----------------------------------------------|--------------------------------|-----------------------------------|
|                                                                                                    |                                                                           |                                               |                                |                                   |
| A minimum of (1) Emergency Contacts are requi                                                         | 'ed*                                                                      |                                               |                                |                                   |
| Name                                                                                                  | Relationship*                                                             | Contact Sequence*                             | or                             | No Relationship                   |
|                                                                                                    | EMERGENCY                                                                 | 7 🗸                                           | I.                             |                                   |
|                                                                                                    | EMERGENCY 🗸                                                               | 6 🗸                                           | I                              |                                   |
|                                                                                                    | OTHER 🗸                                                                   | 4 🗸                                           | I.                             |                                   |
|                                                                                                    | GRANDMOTHER 🔽                                                             | 5 💌                                           | I                              |                                   |
| Description of Contact Proferences                                                                    |                                                                           |                                               |                                |                                   |
| Contact Sequence - Adding a sequence numb                                                             | er on contacts will prompt district staff to conta                        | act these persons in the order that you speci | ify. Parent/Guardians shoul    | d start with a sequence of 1.     |
| No Relationship - Marking this checkbox will in<br>relationship to the student. The relationship will | idicate that this person does not share a relation be ended if one exists | onship to the student. By checking this chec  | kbox you are indicating tha    | t this person no longer has a     |
| relationship to the statent. The relationship will                                                    | be childe if one exists.                                                  |                                               |                                |                                   |
|                                                                                                    |                                                                           |                                               |                                |                                   |
|                                                                                                    |                                                                           |                                               |                                |                                   |
|                                                                                                    |                                                                           |                                               |                                |                                   |
| Previous     Next                                                                                     |                                                                           |                                               |                                |                                   |
|                                                                                                    |                                                                           |                                               |                                |                                   |
| Health Services - Health Information                                                                  |                                                                           |                                               |                                |                                   |
|                                                                                                    |                                                                           |                                               |                                |                                   |
| No medical or mental health conditions                                                                |                                                                           |                                               |                                |                                   |
| -                                                                                                    |                                                                           |                                               |                                |                                   |
|                                                                                                    |                                                                           |                                               |                                |                                   |
| Existing Condition*                                                                                   | Condition Status*                                                         |                                               |                                |                                   |
|                                                                                                    | O This condition is not curr                                              | rent                                          |                                |                                   |
| Add Candition                                                                                         |                                                                           |                                               |                                |                                   |
| Aud Condition                                                                                         |                                                                           |                                               |                                |                                   |
| Yes                                                                                                   |                                                                           |                                               |                                |                                   |
| 0 No                                                                                                  |                                                                           |                                               |                                |                                   |
| -                                                                                                    | Answer all questions.                                                     |                                               |                                |                                   |
| My child carries an inhaler or epipen.                                                                |                                                                           |                                               |                                |                                   |
|                                                                                                    |                                                                           |                                               |                                |                                   |
| U NO                                                                                                  |                                                                           |                                               |                                |                                   |
| I hereby request and give my consent for the pers                                                     | on designated by the principal to administer A                            | cetaminophen (non-aspirin) to my child.       |                                |                                   |
| ⊖ Yes                                                                                                 |                                                                           |                                               |                                |                                   |
| O No                                                                                                  |                                                                           |                                               |                                |                                   |
| I agree that in the case of serious injury, my child                                                  | will be taken to the nearest hospital by ambu                             | lance if necessary, and emergency care will   | be provided there until I ca   | in be contacted. ANY EXPENSE OR   |
| EMERGENCY TRANSPORTATION AND/OR TRE<br>changes that occur during the school year.                     | ATMENT SHALL BE MY SOLE RESPONSIBI                                        | LITY. I also understand that it is my respon  | isibility to provide the schoo | ol with any personal or emergency |
| Emergency Transportation Please che                                                                   | eck this box                                                              |                                               |                                |                                   |
|                                                                                                    |                                                                           |                                               |                                |                                   |
|                                                                                                    |                                                                           |                                               |                                |                                   |
|                                                                                                    |                                                                           |                                               |                                |                                   |
| Previous     Next                                                                                     |                                                                           |                                               |                                |                                   |
|                                                                                                    |                                                                           |                                               |                                |                                   |
|                                                                                                    |                                                                           |                                               |                                |                                   |
| T Do Not Pelesse                                                                                      |                                                                           |                                               |                                |                                   |
| · Do Not Release                                                                                      |                                                                           |                                               |                                |                                   |
|                                                                                                    |                                                                           |                                               |                                |                                   |
| PLEASE DO NOT RELEASE M                                                                               | Y CHILD TO THE PERSON(S)                                                  | LISTED BELUW.                                 | unless already of              | n file):                          |
| Fieldse list full harnes and pr                                                                       | ovide the school with could of                                            | ruers of restrictions orders (                | uniess alreauy of              | n me).                            |
| Full Name:                                                                                            |                                                                           |                                               |                                |                                   |
| Full Name:                                                                                            |                                                                           |                                               |                                |                                   |
|                                                                                                    |                                                                           |                                               |                                |                                   |
|                                                                                                    |                                                                           |                                               |                                |                                   |
| Previous Next                                                                                         |                                                                           |                                               |                                |                                   |
| HICKE P                                                                                               |                                                                           |                                               |                                |                                   |
|                                                                                                    |                                                                           |                                               |                                |                                   |

| ▼ Parent/Guardian Acknowledgements                                                                                                    |                            |
|----------------------------------------------------------------------------------------------------|----------------------------|
| Acknowledgement of Handbook and School Rules                                                                                                    |                            |
| BYOT Responsible Use Agreement     Transporation Policy     Parent and Student Transportation Agreement     School Insurance Information                                                                                              |                            |
| Handbooks and Course Catalogs                                                                                                    |                            |
| Media Release         Our child's photograph may be used for official school publicity which may include the school newsletter or website, district website/marketing, etc.         Yes         No                                    |                            |
|                                                                                                    |                            |
| Internet Permission<br>Our son/dauchter may participate in internet activities.                                                                                                    |                            |
| ○ Yes                                                                                                    |                            |
| O No                                                                                                    |                            |
| Student Confinement; Parent Notification and Consent<br>Please indicate your agreement or disagreement for confinement during the current school year in the event it becomes necessary for disciplinary purposes if your student por | ses imminent physical harm |
| to nim/nerser or others. I have read this notification and agree/disagree to the following:                                                                                                    |                            |
| I can be prediced and the District to confine my child for disciplinary purposes                                                                                                    |                            |
| <ul> <li>Not it do not agree to unov the bisarte to comme my clinic for alsophimal parposes.</li> </ul>                                                                                                    |                            |
| Address Release                                                                                                    |                            |
| agree to release my address, phone number, and/or email address to parent organizations and/or district-related organizations.                                                                                                    |                            |
| O No                                                                                                    |                            |
| Residency Affirmation                                                                                                    |                            |
| Please chose only one option below:                                                                                                    |                            |
| I affirm that the residency information on this report is current, and there are no changes.                                                                                                    |                            |
| <ul> <li>There are changes and I have updated the information.</li> </ul>                                                                                                    |                            |
| By signing below, I affirm all of this information is correct and I acknowledge responsibilities for the information.                                                                                                    |                            |
|                                                                                                    |                            |
|                                                                                                    |                            |
|                                                                                                    |                            |
|                                                                                                    |                            |
|                                                                                                    |                            |
|                                                                                                    |                            |
| Previous                                                                                                    |                            |
|                                                                                                    |                            |
|                                                                                                    |                            |
|                                                                                                    |                            |

Save/Continue

Cancel

| Infinite<br>Campus Online                  | Registration                                |                                                 |                                                       |                                   |                   | Application Number 7 |
|--------------------------------------------|---------------------------------------------|-------------------------------------------------|-------------------------------------------------------|-----------------------------------|-------------------|----------------------|
| *Indicates a required fie                  | eld                                         |                                                 |                                                       |                                   |                   |                      |
| ✓ Student(s) Prima                         | ry Household                                | ✓ Parent/Gu                                     | ardian 🗸 Em                                           | ergency Contact                   | Student           | leted                |
| Student                                    |                                             |                                                 |                                                       |                                   |                   |                      |
|                                            |                                             |                                                 |                                                       |                                   |                   |                      |
| First Name                                 | Last Name                                   | Gender                                          | Completed                                             | Record Type                       |                   |                      |
|                                            |                                             | M                                               | 1                                                     | Existing                          | Edit/Review       |                      |
| Please include all studen                  | its that need to be e                       | nrolled.                                        | Coloct the highlighted                                | row to continue                   |                   |                      |
| <ul> <li>Indicates that person</li> </ul>  | on is completed.                            | quired information                              | Select the highlighted                                | Tow to continue.                  |                   |                      |
|                                            |                                             |                                                 | The yellow highlight is g<br>which means this section | gone,<br>on is                    |                   |                      |
| Add New Student                            |                                             | Ļ                                               | complete.                                             |                                   |                   |                      |
| Back Save/Co                               | ntinue                                      |                                                 |                                                       |                                   |                   |                      |
|                                            |                                             |                                                 |                                                       |                                   |                   |                      |
|                                            |                                             |                                                 |                                                       |                                   |                   |                      |
| ompleted Section                           |                                             |                                                 |                                                       |                                   |                   |                      |
| nfinite                                    |                                             |                                                 |                                                       |                                   |                   |                      |
| Campus Online Regis                        | stration                                    |                                                 |                                                       |                                   | Applicati         | on Number 71         |
| *Indicates a required field                |                                             |                                                 |                                                       |                                   |                   |                      |
| ✓ Student(s) Primary Ho                    | usehold                                     | Parent/Guardian                                 | 🗸 Emergenc                                            | y Contact 💦 🗸 Studer              | t Completed       |                      |
|                                            |                                             |                                                 |                                                       |                                   |                   |                      |
| V                                          |                                             |                                                 |                                                       |                                   |                   |                      |
| You must submit yo                         | our application by                          | Submit                                          | wing burkon.                                          |                                   |                   |                      |
| PLEASE NOTE: Pr                            | ior to submitting                           | our application y                               | ou may verify all of                                  | the data you                      |                   |                      |
| have entered by go<br>information is not s | ing back to the ai<br>ubmitted until you    | rea in question or<br>I click the submit        | click on the PDF line<br>button above. You            | nk below. Your<br>will receive an |                   |                      |
| REVIEW                                     | at your applicatio                          | n was received a                                | fter clicking submit                                  | application.                      |                   |                      |
|                                            |                                             | lication Summary                                | PDF                                                   |                                   |                   |                      |
|                                            |                                             | Get Acrobat <sup>®</sup><br>Reader <sup>®</sup> |                                                       |                                   |                   |                      |
| Infinite<br>Campus Online Reg              | istration                                   |                                                 |                                                       |                                   | Application Numbe | r 71                 |
| *Indicates a required field                |                                             |                                                 |                                                       |                                   |                   |                      |
| ✓ Student(s) Primary H                     | ousehold 🚺 🗸 F                              | arent/Guardian                                  | Z Emergency Co                                        | ntact 🚺 🗸 Student                 | ▼Completed        |                      |
|                                            |                                             | Warning                                         |                                                       |                                   |                   |                      |
|                                            |                                             | Are you sure                                    | you that you are readv                                | to submit this registration? Yo   | u will not        |                      |
| You must submit y                          | our application by                          | be able to en                                   | ter and/or modify this i                              | nformation after submitting.      |                   |                      |
| PLEASE NOTE: P                             | Prior to submitting y                       | our a                                           |                                                       |                                   |                   |                      |
| have entered by g<br>information is not    | oing back to the are<br>submitted until you | ea in<br>click                                  |                                                       |                                   | ·                 |                      |
| email notification t                       | nat your application                        | i was                                           |                                                       |                                   |                   |                      |
|                                            | Applic                                      | ation                                           |                                                       | Confirm                           | Cancel            |                      |
|                                            |                                             | Adobe Reader                                    |                                                       |                                   |                   |                      |

If you would like a copy of your application summary click on the PDF link when you get to the last page.

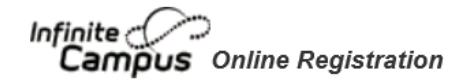

Thank you for completing Online Registration! For a PDF copy of the submitted data, please click the link below.

Application Summary PDF

Once you submitted your application, you will receive an email that it has submitted. Please do not reply to this email. If you have any questions, please contact your child's school. You will be updated through email as the registrar goes through all of the applications once the update window is closed. Should you have any changes after the window closed, you will need to go into your child's school and provide those details.

| ြူ Reply ြူ Reply All ြှု Forward ခြု IM                       |                   |          |
|----------------------------------------------------------------|-------------------|----------|
| campus@smtp2.cusd80.com                                        |                   | 10:17 AM |
| OLR Status - Status Change Notification                        |                   |          |
| Retention Policy 90 Day Retention Policy (90 days)             | Expires 10/8/2017 | ~        |
| Dear                                                           |                   |          |
| Thank you for participating in Chandler's Online Registration. |                   |          |
| Your status is: Submitted-Existing                             |                   |          |
| Application Number: 71                                         |                   |          |
|                                                                |                   |          |
| Thank you.                                                     |                   |          |
|                                                                |                   |          |
|                                                                |                   |          |